# 猪名川中学校のホームページからアクセスする方法

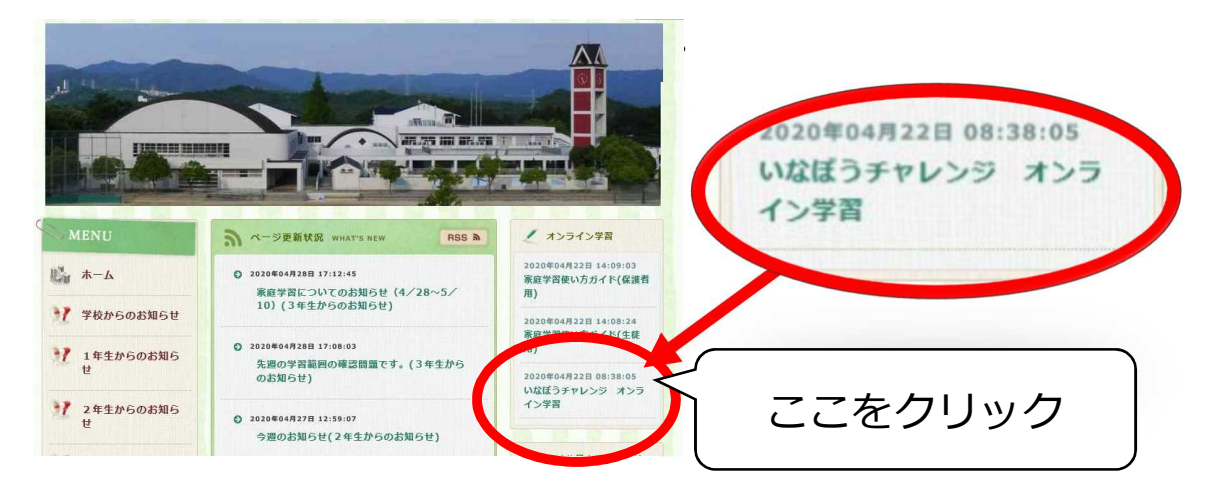

2. いなぼうチャレンジ オンライン学習のページが開きます。

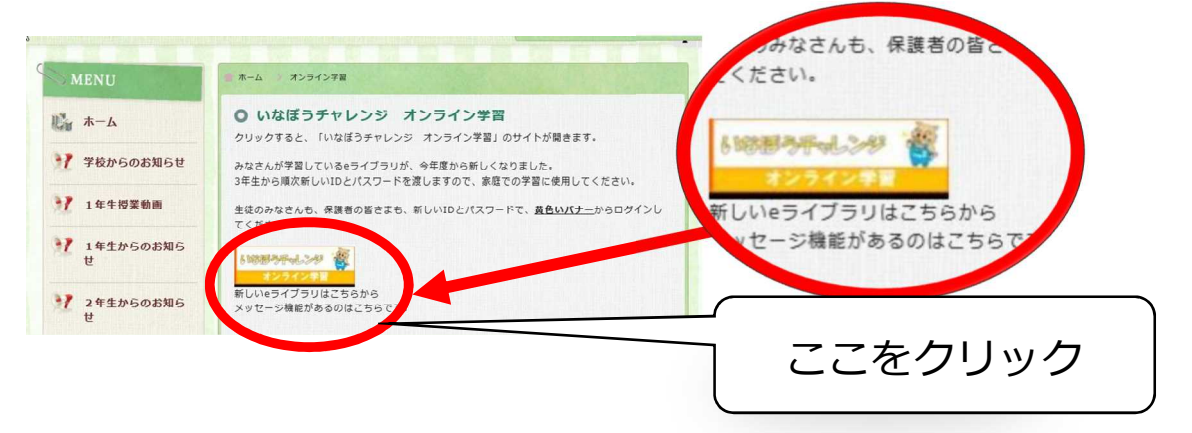

## 3. e ライブラリのログイン画面が開きます。

|                   | 学校コード、ログインID、バスワードを入力してください。                 | ここに学校コード、ログ        | バン |
|-------------------|----------------------------------------------|--------------------|----|
| <b>1</b>          | 学校コード                                        |                    |    |
| 4                 | ログインID                                       | ✓ パフロードを入力します      | _  |
|                   | パスワード                                        |                    |    |
|                   | □学校コード、ログインIDを保存する                           | $\mathbf{\lambda}$ |    |
|                   | ログイン 通                                       |                    |    |
| <u><u>_</u>_/</u> | お知らせ<br>パメンテナンスによるサービス停止のお知らせ(平日1785~1885) 但 |                    |    |
|                   | 雅愛 環境 ローつかいかたガイドロー お商い合わせ ロ                  |                    |    |
|                   |                                              | ·                  |    |

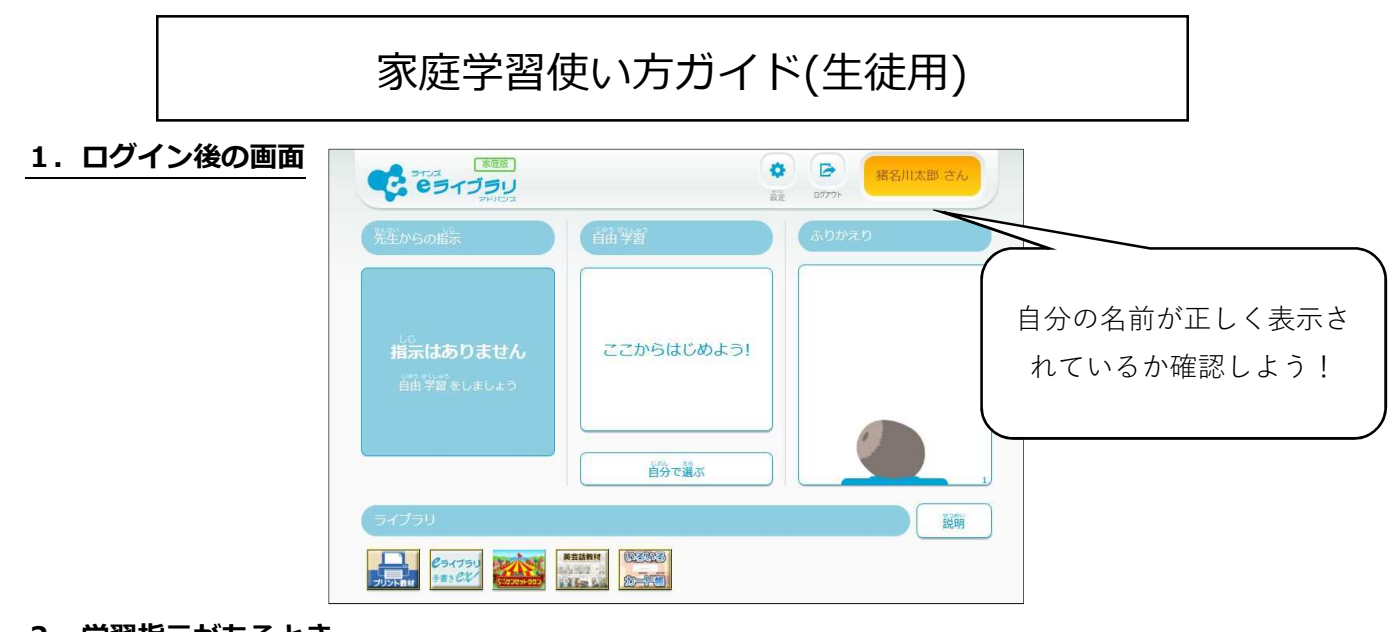

2. 学習指示があるとき

| 学校から課題がある              | 第200<br>第200<br>第200<br>第200<br>第200<br>第200<br>第200<br>第200<br>第200<br>第200<br>第200<br>第200 |            |  |  |  |
|------------------------|----------------------------------------------------------------------------------------------|------------|--|--|--|
| と表示されます。               | <sup>がだい</sup><br>課題 あり                                                                      | ここからはじめよう! |  |  |  |
| 課題に期限があるとき<br>は、残りの日数が | <sub>ةč</sub> 4₿'                                                                            | 自分で選ぶ      |  |  |  |
| 表示されます。                |                                                                                              |            |  |  |  |

#### 3. 学校からメッセージがあるとき

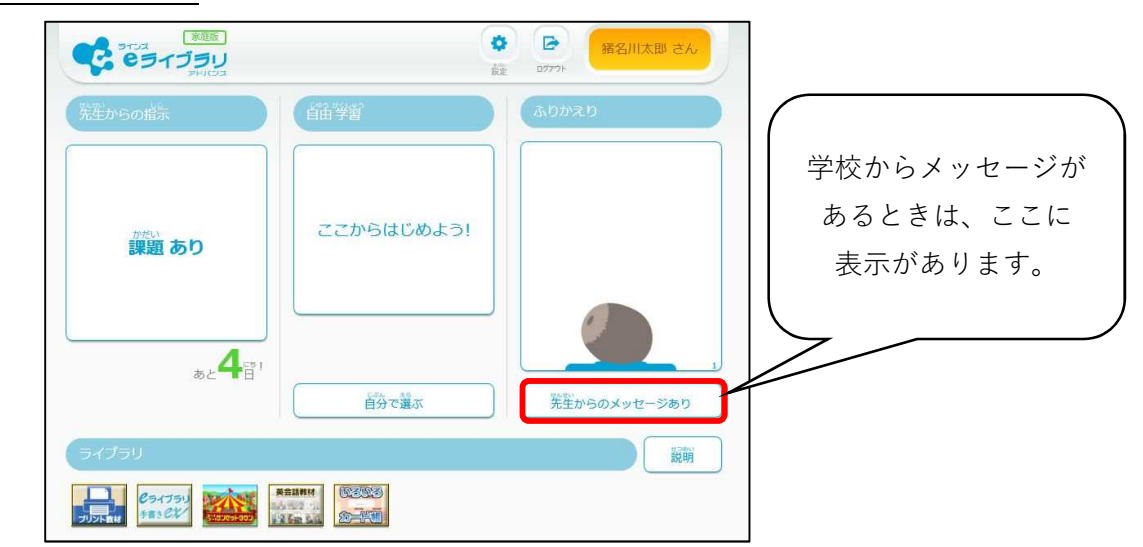

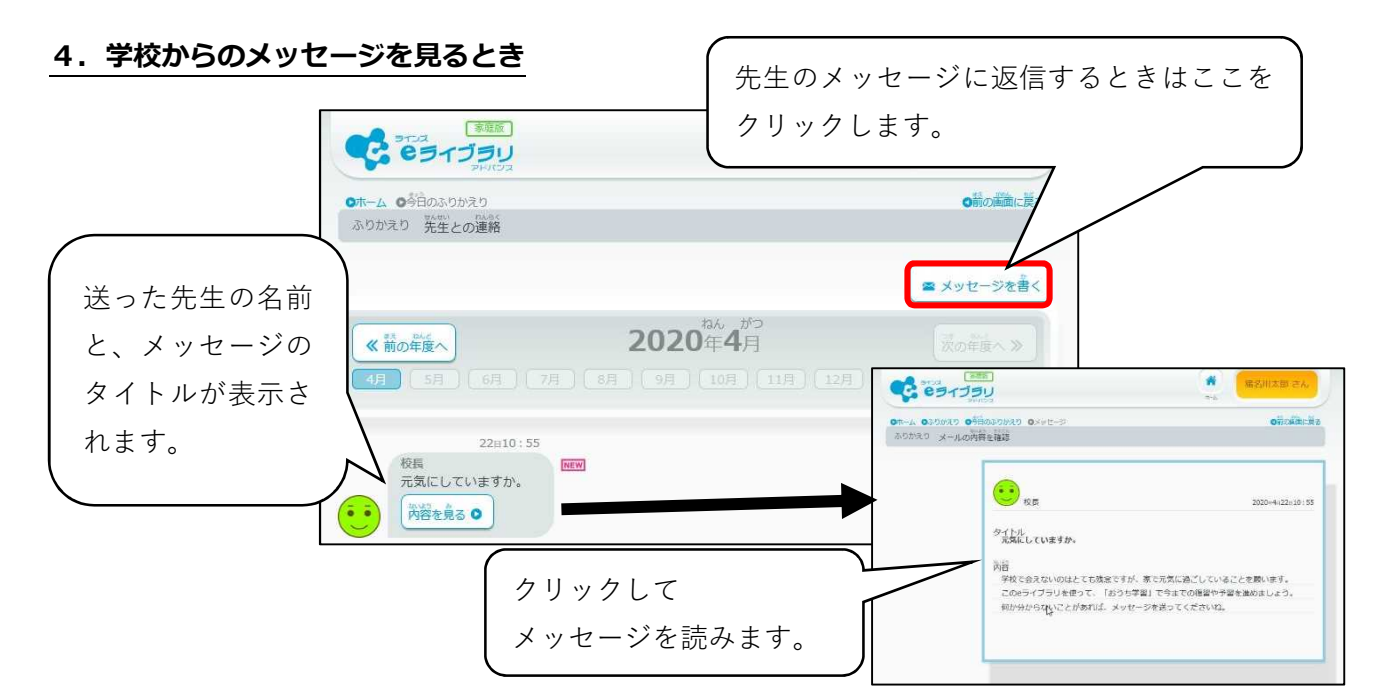

#### 5. 学校へメッセージを送るとき

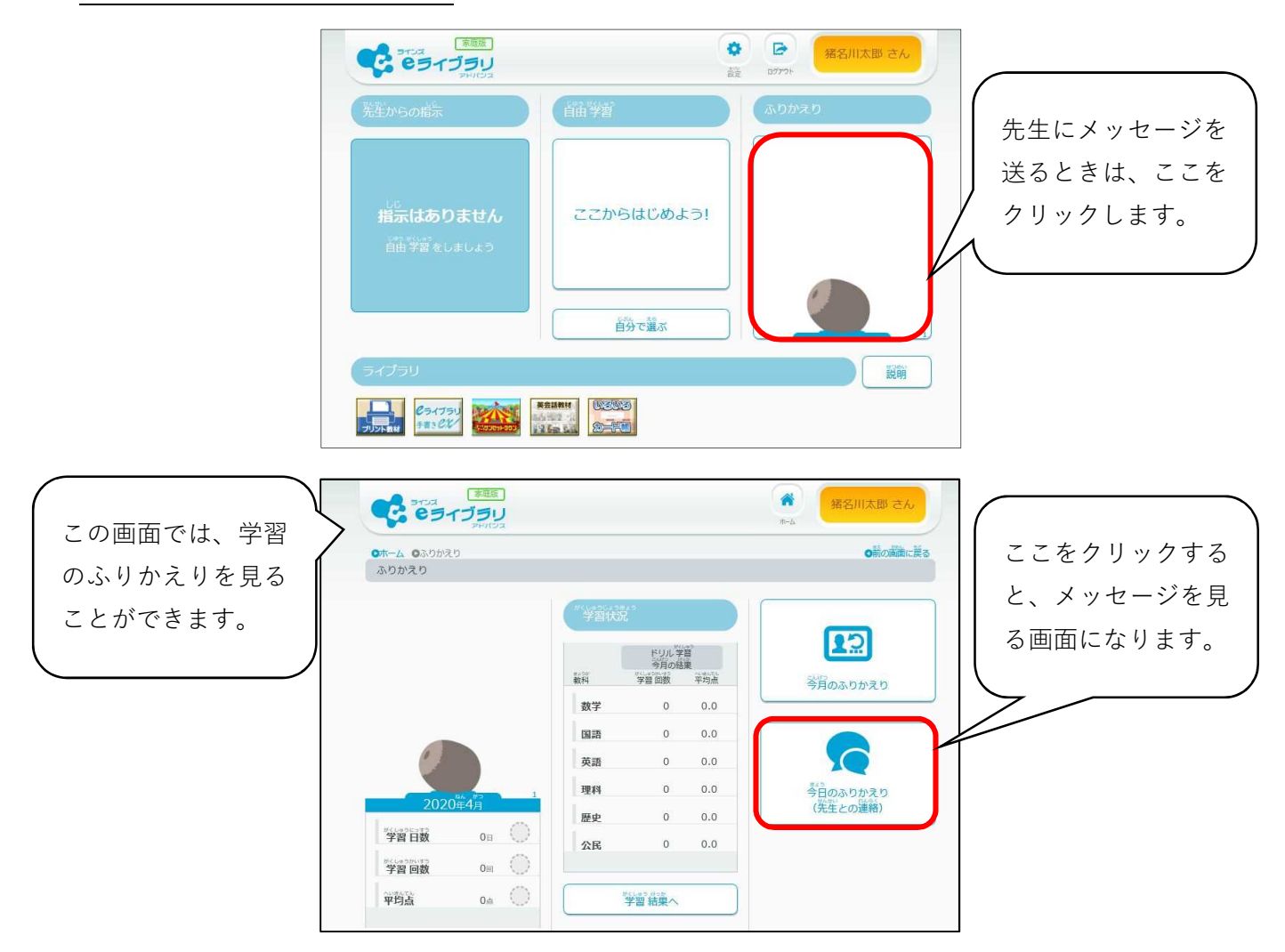

### 5. 学校へメッセージを送るとき(つづき)

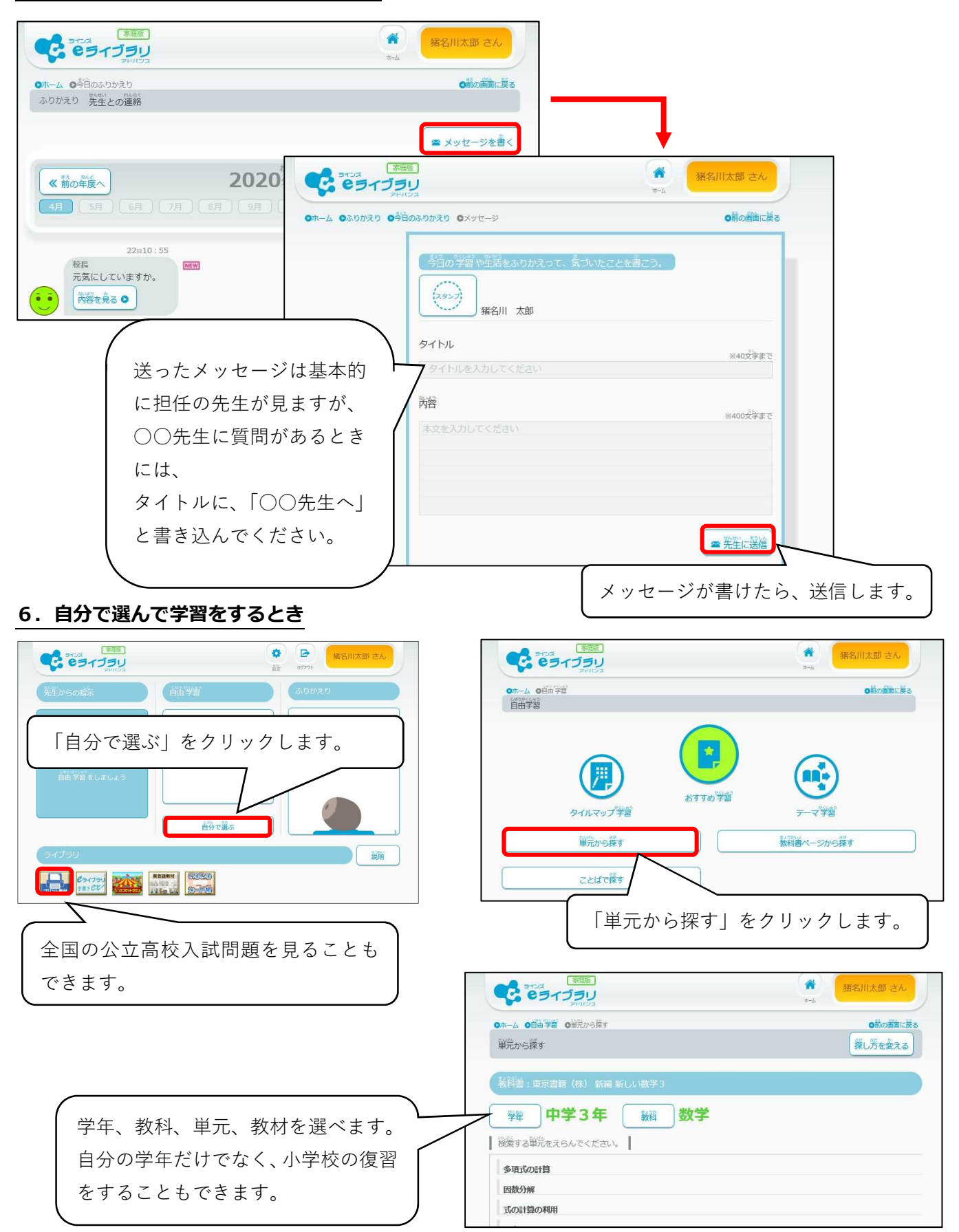